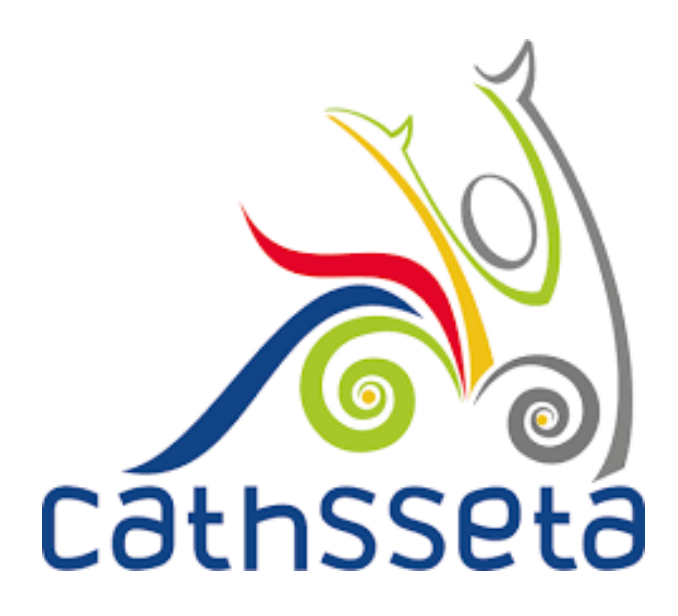

# CATHSSETA INTEGRATED MANAGEMENT SYSTEM (CIMS)

SDF & COMPANY REGISTRATION USER TRAINING MANUAL

# **TABLE OF CONTENTS**

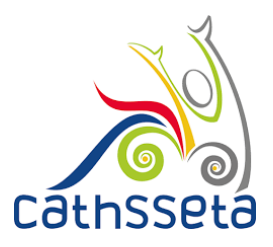

|                                                                      | Page # |
|----------------------------------------------------------------------|--------|
| 1. INTRODUCTION                                                      | 3      |
| 1.1 Overview of the CATHSSETA Integrated Management<br>System (CIMS) | 3      |
| 1.2 Purpose of this User Manual                                      | 3      |
| 1.3 System Requirements                                              | 3      |
| 2. Accessing and Registering on CIMS                                 | 4      |

# 1. INTRODUCION

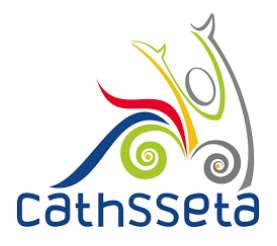

#### 1.1 Overview of the Integrated Management System

The CATHSSETA is a public entity established in terms of the Skills Development Act 97 of 1998. CATHSSETA aims to promote economic and employment growth, social and economic development, redress inequalities in education and training and to facilitate and advance employment equity in the Culture, Arts, Tourism, Hospitality and Sports sectors.

CATHSSETA has developed the CATHSSETA Integrated Management System – **CIMS.** CIMS is based on the business processes and is designed to enable the CATHSSETA to implement the National Skills Development Plan 2030 more effectively.

CIMS has the following core functional modules:

- 1. Skills: The Skills Module gathers information and data from employers/entities about the organisation, workplace skills planning and the implementation of training. This information and data is used to process mandatory or discretionary grant applications, in line with CATHSSETAs Grants Policy. In addition, some of the data collected from employers is used in CATHSSETAs sector skills planning and research activities as well as for monitoring and evaluation.
- 2. Finance: The Finance Module focuses on mandatory grant payment, and discretionary grant disbursement in line with grants regulations that govern the payment and utilisation of levies and the CATHSSETA Grants Policy.
- 3. ETQA: The ETQA Module focuses on managing skills programme registration, qualification development, learnership registration, learning programme material management, workplace approval and mentor registration, skills development provider accreditation management, assessor and moderator registration and management, management of industry funded learners, provider monitoring, learner certification, and learner management.
- **4. Projects:** The Projects Module supports the management of the CATHSSETA's funded projects.
- 5. **Reporting:** CIMS reporting functionality supports CATHSSETA's to decision-making as well as reporting to the DHET

#### 1.2 Purpose of this User Manual

This document provides a guide on how to gain access, and if approved, register and maintain an organisation profile on CIMS

#### **1.3** System Requirements

CIMS can be accessed using any browser and requires good Internet connectivity.

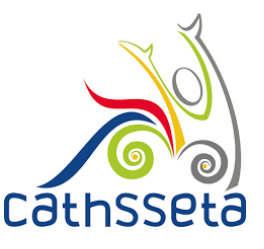

- 1. To access, type the address in the address bar as: <u>https://cims.CATHSSETA.org.za</u>
- 2. Step 1 for first time registration click on download under documents section to access information on the documents that you will need to access CIMS.

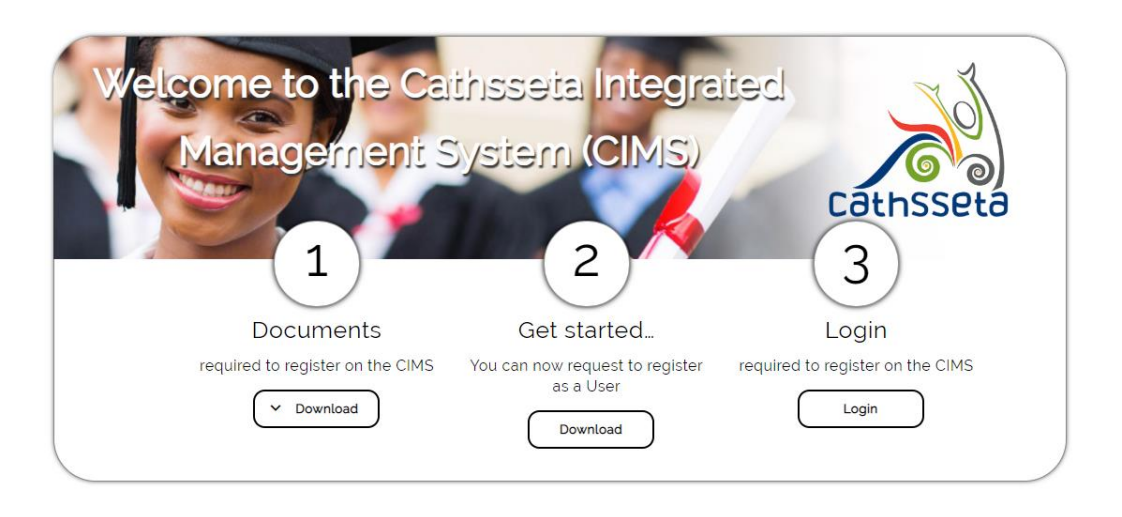

A leader in skills development within our diverse sector

- 3. You can download the file **SDF Required Documents** to get the requirements. Users wishing to register as an SDF will need to upload a certified copy of their RSA ID/RSA Smart ID card or Passport (for users not holding RSAIDs).
- 4. You are also required to upload a signed copy of an **SDF Appointment Letter** as part of the registration. A sample format can be downloaded and used to complete the required information.

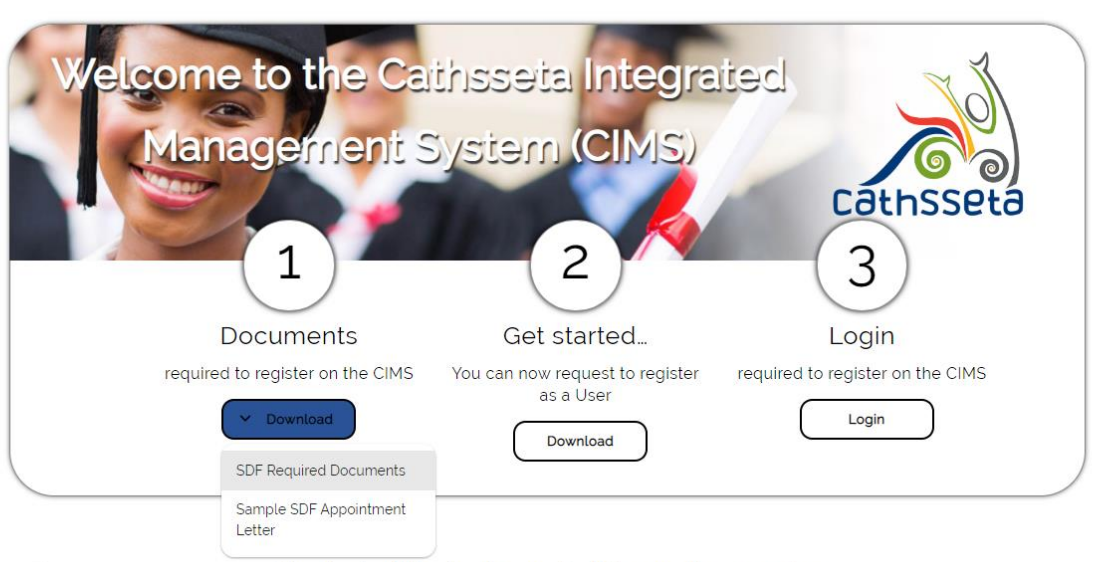

https://test.cathsseta.org.za/#

A leader in skills development within our diverse sector

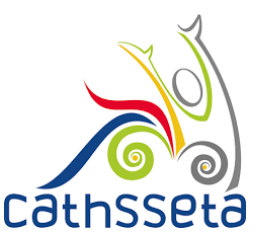

- 5. Once you have clicked on Login, you will be taken to the following page.
- 6. If you are registering for the first time, you will click on Register.
- 7. If you are approved to use the system, when you return, you will click on Login and enter your Login details.

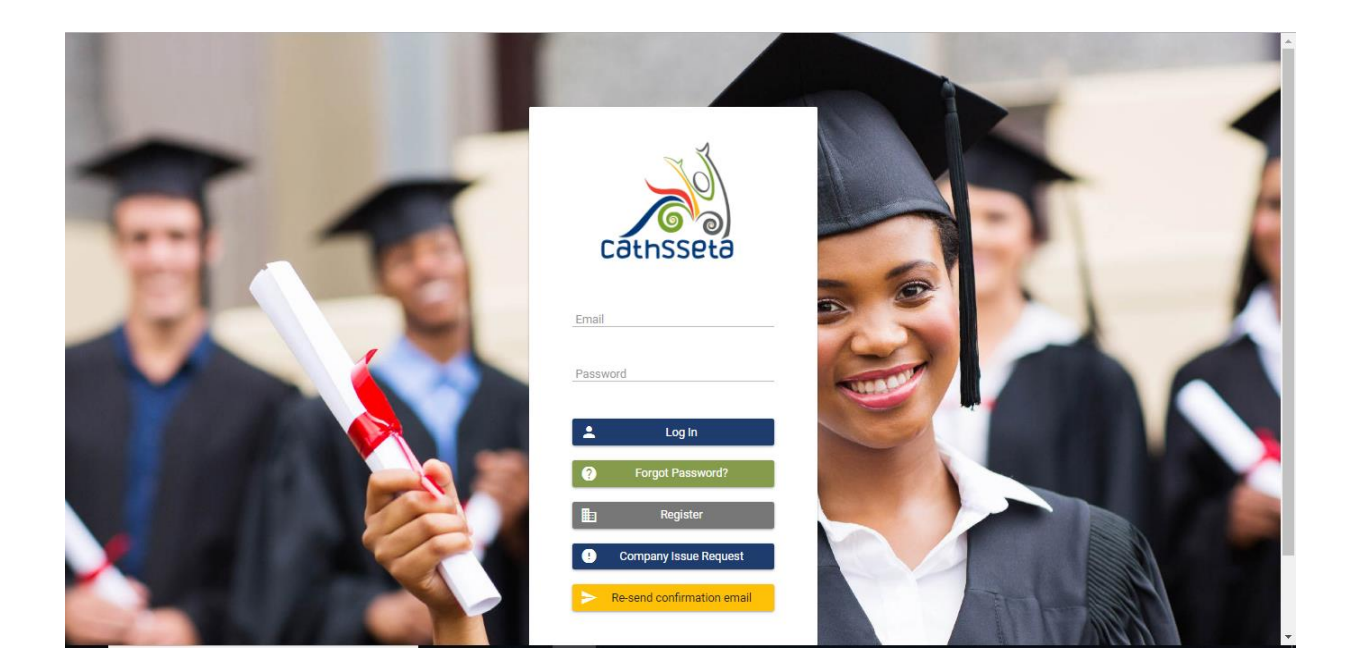

- 8. After selecting Register, the **Protection of Personal Information (POPI)** Act pop- up screen will be displayed.
- 9. You will be required to read through the screen,and check the **POPI Act Consent** box and then **Submit**. If you submit without checking the POPI Act Consent box, you will not be able to continue with the request to register on CIMS.

|      | Protection of Personal Information Act                                                                                                    | × |  |
|------|----------------------------------------------------------------------------------------------------|---|--|
|      | The Cathseta will take all reasonable measures in line with any law and/or the Cathseta policies to ensure that personal information is protected and secured during collection, storage, transfer, processing and use of personal information.                                                                                                    |   |  |
|      | Contact Person Information                                                                                                    |   |  |
| 14.4 | Any questions relating to the Cathoseta's treatment of personal information may be addressed to the contact details below:<br>The Cathoseta Chief Executive Officer (Information Officer)<br>Email Address: info@cathoseta.org.za<br>Telephone Number: +27 (9)11 217 0600                                                                                                    |   |  |
|      | Declaration and Informed Consent I declare that I am permitted to supply personal information to the Cathsseta for the purposes of access and use of the CIMS and related legal and operational reasons and that the information is accurate, up-to-date, is not misleading and is complete in all respects. I undertake to immediately advise the Cathsseta of any changes to personal information should any of these details change. Intufermore give the Cathsseta permission to process personal information as provided above and acknowledge that I understand the purposes for which it is required and for which it will be used. |   |  |
|      | POPI Act Consent<br>Submit                                                                                                    |   |  |
|      | Please be advised that should you decline to provide the Cathsseta with the required consent, the Cathsseta will not be able to grant you access to the CIMS or assist you to access the Cathsseta services that are provided through the CIMS.                                                                                                    | · |  |

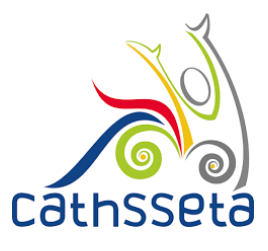

10. For SDF Registrations, select SDF Registration.

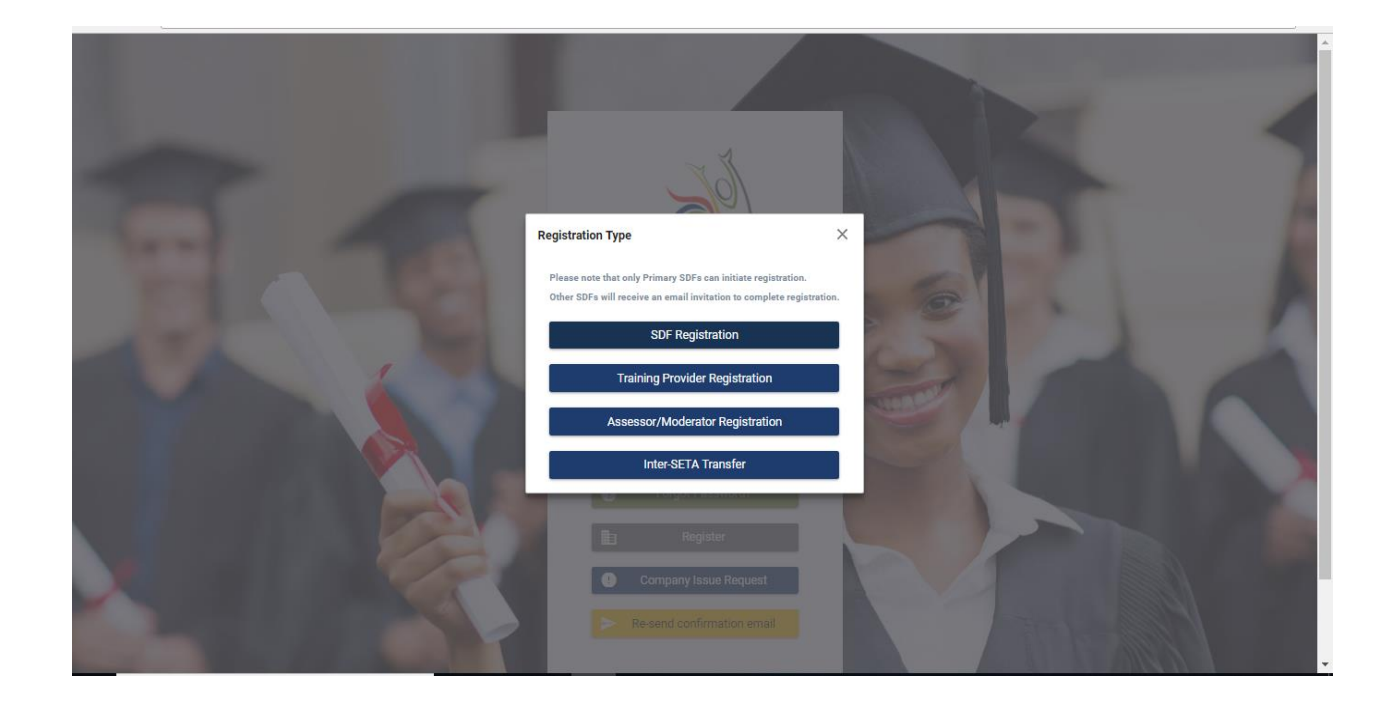

- 11. You will be required to enter your RSA ID Number or your Passport Number.
- 12. Please make use of the System Help Guide to help you navigate through the system. Select either to enter RSA ID Number or Passport Number.

| Cathsseta 🤇                                                                              |                                                                                                    |                                |
|------------------------------------------------------------------------------------------|----------------------------------------------------------------------------------------------------|--------------------------------|
| SDF Registration                                                                         |                                                                                                    |                                |
| ${f \vartheta}$ The system will auto-fill some fields based on other sections/selections | These fields cannot be edited in the form and require to be amended in the originating section.                                                                                                    | e                              |
| Enter RSA ID Number or Passport Number                                                   |                                                                                                    |                                |
| O RSA ID Number                                                                          |                                                                                                    |                                |
| O Passport Number                                                                        |                                                                                                    |                                |
| ← Back to Login                                                                          |                                                                                                    |                                |
| and cathsseta                                                                            |                                                                                                    |                                |
| 163                                                                                      |                                                                                                    |                                |
| eveloped and powe                                                                        |                                                                                                    |                                |
| SDF Registration                                                                         |                                                                                                    |                                |
| • The system will auto-fill some fields based on other so                                | ctions/selections. These fields cannot be edited in the form and require to be amended in the originating section.                                                                                                    | 6                              |
| - Enter BSA ID Number or Passnort Number                                                 |                                                                                                    |                                |
|                                                                                          | and the second second se |                                |
| O RSA ID Number Supply your RSA<br>O Passport Number Number or Pass                      | ID<br>ort                                                                                                    |                                |
| Number as a me<br>identification                                                         | hod of                                                                                                    |                                |
| ← Back to Login                                                                          |                                                                                                    |                                |
| -                                                                                        | Done                                                                                                    |                                |
| Developed and powered by Dajo Technologies                                               |                                                                                                    | CATHSSETA (C) All Rights Reser |
|                                                                                          |                                                                                                    |                                |
|                                                                                          |                                                                                                    |                                |

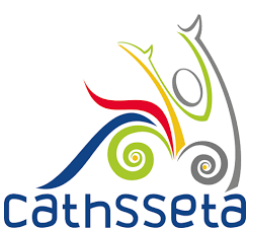

13. Enter your First Name, Surname, Email, Telephone Number, Cell Number and all the other required personal details.

**NB:** Fields which have \* sign at the end, indicates that the field is mandatory, and the user cannot proceed to the next section without capturing the required information.

| Cathsseta                                                           |                                      |                                                                     |   |
|---------------------------------------------------------------------|--------------------------------------|---------------------------------------------------------------------|---|
|                                                                     |                                      |                                                                     |   |
| JF Registration                                                     |                                      |                                                                     |   |
| The system will auto-fill some fields based on other sections/selec | tions. These fields cannot be edited | l in the form and require to be amended in the originating section. |   |
|                                                                     |                                      | 1 5 5                                                               |   |
|                                                                     |                                      |                                                                     |   |
|                                                                     |                                      |                                                                     |   |
| lease Ensure Names Are As Per Your ID Document.                     |                                      |                                                                     |   |
|                                                                     |                                      |                                                                     |   |
| for Details                                                         |                                      |                                                                     |   |
| Your Details                                                        |                                      |                                                                     |   |
| Title *                                                             |                                      | First Name *                                                        |   |
| MISS                                                                |                                      | lest                                                                |   |
| Niddle (Other Nerson                                                |                                      | Sumame *                                                            |   |
|                                                                     |                                      | Person<br>Decement Number                                           |   |
| T                                                                   |                                      | Tast19919                                                           |   |
| Date of Birth *                                                     |                                      | Faulty *                                                            |   |
| bate of birth                                                       | -                                    | Black: African                                                      | ~ |
| 01/10/1991                                                          |                                      | Didde, Arrour                                                       |   |
| Disability *                                                        |                                      | Gender *                                                            |   |
|                                                                     | ~                                    | Female                                                              | ~ |
| None                                                                |                                      |                                                                     |   |
| None<br>Fmail *                                                     |                                      | Telephone Number *                                                  |   |
| None<br>Email *                                                     |                                      | Telephone Number *<br>011 111 1111                                  |   |
| None                                                                |                                      | Telephone Number * 011 111 1111                                     |   |
| None<br>Frail *<br>Cell Number *<br>071 111 1111                    |                                      | Telephone Number *<br>011 111 1111<br>Fax Number                    |   |

- 14. When filling in the address section, if your physical address and postal address are the same, then tick on the "same as physical address" and it will duplicate all address information and if the information is not the same then you continue filling in the correct details.
- 15. Once all your information has been captured, click continue.

| Physical Address                                          |   | Postal Address                 |   |
|-----------------------------------------------------------|---|--------------------------------|---|
| Address Line 1 *                                          |   |                                |   |
| 2 Test Drive                                              |   | Same as Physical Address       |   |
| Address Line 2 *                                          |   | $\checkmark$                   |   |
| Test Place                                                |   |                                |   |
| Address Line 3 *                                          |   |                                |   |
| Test                                                      |   |                                |   |
| Town *                                                    |   |                                |   |
| Johannesburg                                              | ~ |                                |   |
| Postal Code *                                             |   |                                |   |
| 1685                                                      |   |                                |   |
| (Province)Municipality *                                  |   |                                |   |
| (Gauteng) City of Johannesburg Metropolitan Municipality  | ~ |                                |   |
| Urban / Rural *                                           |   |                                |   |
| Urban                                                     | ~ |                                |   |
|                                                           |   |                                |   |
| itizen Residence Status *                                 |   | Socioeconomic Status *         |   |
| ual (SA plus other)                                       | ~ | Employed                       | ~ |
| lighest School Qualification *                            |   | Present Occupation *           |   |
| -<br>QF 8 (Bachelor Honours Degrees/Postgraduate Diploma) | ~ | Financial Accountant           | ~ |
| ears In Present Occupation *                              |   | Years Of SDF Work Experience * |   |
|                                                           |   | 2                              |   |

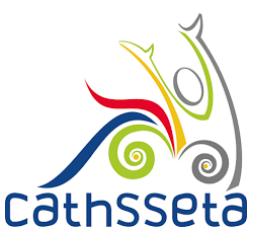

8

- 16. Select either to search for the Company using the SDL Number (for levy paying companies) or select Non-Levy Paying Company.
- 17. Capture the SDL Number or the required information and click Submit to continue.

| Citizen Residence Status *                                                                                                    | Socioeconomic Status *                                                        |                 |
|----------------------------------------------------------------------------------------------------|-------------------------------------------------------------------------------|-----------------|
| Dual (SA plus other)                                                                                                    | Employed                                                                      | ~               |
| Highest School Qualification *                                                                                                    | Present Occupation *                                                          |                 |
| NQF 8 (Bachelor Honours Degrees/Postgraduate Diploma)                                                                                                    | <ul> <li>Financial Accountant</li> </ul>                                      | ~               |
| Years In Present Occupation *                                                                                                    | Years Of SDF Work Experience *                                                |                 |
| 5                                                                                                    | 2                                                                             |                 |
| he system will auto-fill some fields based on other sections/selections. Th<br>ompany Registration Form                                                                                                    | e fields cannot be edited in the form and require to be amended in the origin | nating section. |
| e system will auto-fill some fields based on other sections/selections. Th<br>ompany Registration Form<br>on-levy Paying Entity                                                                                 | e fields cannot be edited in the form and require to be amended in the origin | nating section. |
| ne system will auto-fill some fields based on other sections/selections. Th<br>ompany Registration Form<br>on-levy Paying Entity<br>itsting Non-levy Paying Entity<br>thsseta Levy Paying Entity<br>Entity ID * | e fields cannot be edited in the form and require to be amended in the origin | nating section. |
| he system will auto-fill some fields based on other sections/selections. Th ompany Registration Form on-levy Paying Entity disting Non-levy Paying Entity athsseta Levy Paying Entity SDL Number                | e fields cannot be edited in the form and require to be amended in the origin | nating section. |
| e system will auto-fill some fields based on other sections/selections. Th<br>ompany Registration Form<br>on-levy Paying Entity<br>isting Non-levy Paying Entity<br>thisseta Levy Paying Entity<br>SDL Number   | e fields cannot be edited in the form and require to be amended in the origin | hating section. |

- 18. You will be required to capture the information Company Registration Number.
- 19. Click **Upload** to upload a clear and certified copy of your ID / Passport document and SDF Appointment Letter. Then click **Save** and **Submit.**

| The system will auto-fill some fields based on other se                                                                  | ections/selections. These fields cannot be edited in the form and require to be amended in the originating section.                                                                                                    | 6 |
|----------------------------------------------------------------------------------------------------|----------------------------------------------------------------------------------------------------|---|
| Company Registration Form                                                                                                | Manager 1                                                                                                    |   |
| Company Name *                                                                                                    | And Cotheseta                                                                                                    |   |
| Entity ID *                                                                                                    | O The system will auto-fill some fields based on other sections (selections. These fields cannot be edited in the form and require to be amended in the originating section                                                                                                    |   |
| Please upload the following compulsory document(s         SDF Company         Appointment Letter         Click to Upload | Uplead Documents Uplead Documents STARGO Entry 0 4 LIBOR301999 Documents Uplead Documents Company Appointment Letter Document and any provide any provide any prov |   |
| + Save and Submit                                                                                                    | Phane up                                                                                                    |   |
|                                                                                                    |                                                                                                    |   |

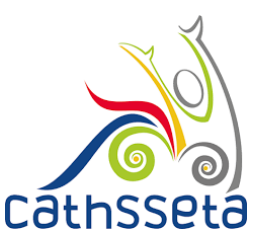

20. To add a new company select either to search for the SDL Number (for levy paying companies) or select Non-Levy Paying Company Otherwise, click submit.

|                                                        | Present Occupation *           |
|--------------------------------------------------------|--------------------------------|
| NOF 8 (Pachalor Honours Degrees /Postgraduate Diploma) | Financial Accountant           |
| Years In Present Occupation *                          | Years Of SDF Work Experience * |
| 5                                                      | 2                              |
| ompany Registration Form                               |                                |
| xisting Non-levy Paying Entity                         |                                |
|                                                        |                                |
| 9)) x                                                  |                                |

21. A notification will be displayed to indicate that your registration request is being processed.

| Cathsseta                                                                                                    |                                                                                                    |
|----------------------------------------------------------------------------------------------------|----------------------------------------------------------------------------------------------------|
|                                                                                                    | Your registration request is being processed.                                                                                                    |
| SUF Registration                                                                                                    |                                                                                                    |
| The system will auto-fill some fields based on other sections/selections. These fields cannot be edited in the form and require to be amended in the originating section. | Fields based on other sections/selections. These fields cannot be edited in the form and require to be amended in the originating section. ort Number of Authorised Person Technologies Cathoseta © AI Rights Reserve |
|                                                                                                    |                                                                                                    |
|                                                                                                    |                                                                                                    |
| Enter RSA ID Number of Passport Number of Authorised Person                                                                                                    |                                                                                                    |
| O RSA ID Number                                                                                                    |                                                                                                    |
| O Passport Number                                                                                                    |                                                                                                    |
| ← Back to Login                                                                                                    |                                                                                                    |
|                                                                                                    |                                                                                                    |
| Developed and powered by Dajo Technologies                                                                                                    | Cathsseta 🕝 All Rights Reserved                                                                                                    |
|                                                                                                    |                                                                                                    |
|                                                                                                    |                                                                                                    |
|                                                                                                    |                                                                                                    |

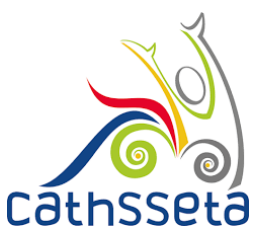

22. If you have entered your email address correctly, you will receive a notification in your email from CATHSSETA. The email will contain an email confirmation link and a system generated password.". If the notification email is not in your inbox, check your spam/ junk mail.

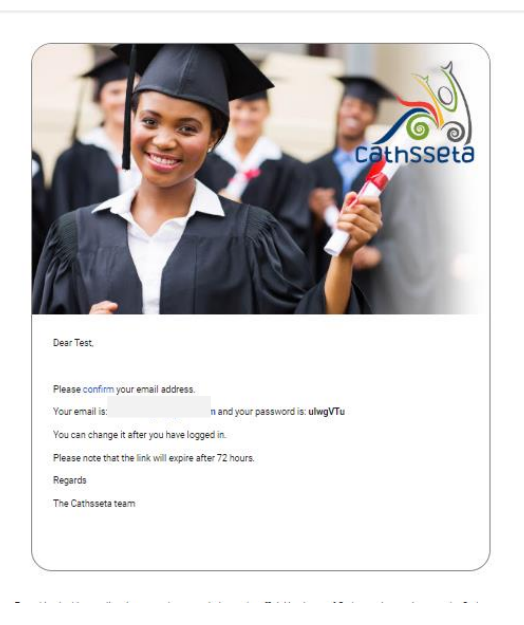

23. After clicking confirm, you will be redirected to another page where you have to click on log in and will be redirected to the login page.

| Log In | Email confirmed!                           |                                 |
|--------|--------------------------------------------|---------------------------------|
|        | Please login to the system.                |                                 |
|        | Developed and powered by Dajo Technologies | Catheseta 🕞 All Rights Reserved |
|        |                                            |                                 |
|        |                                            |                                 |
|        |                                            |                                 |
|        |                                            |                                 |
|        |                                            |                                 |
|        |                                            |                                 |
|        |                                            |                                 |
|        |                                            |                                 |

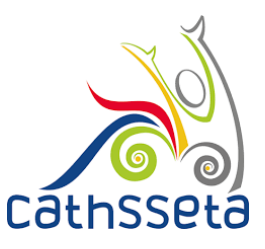

- 24. Enter the email you entered when registering, and the temporary password given to you and click log in.
- 25. If have not received a confirmation email, then you can click resend confirmation.

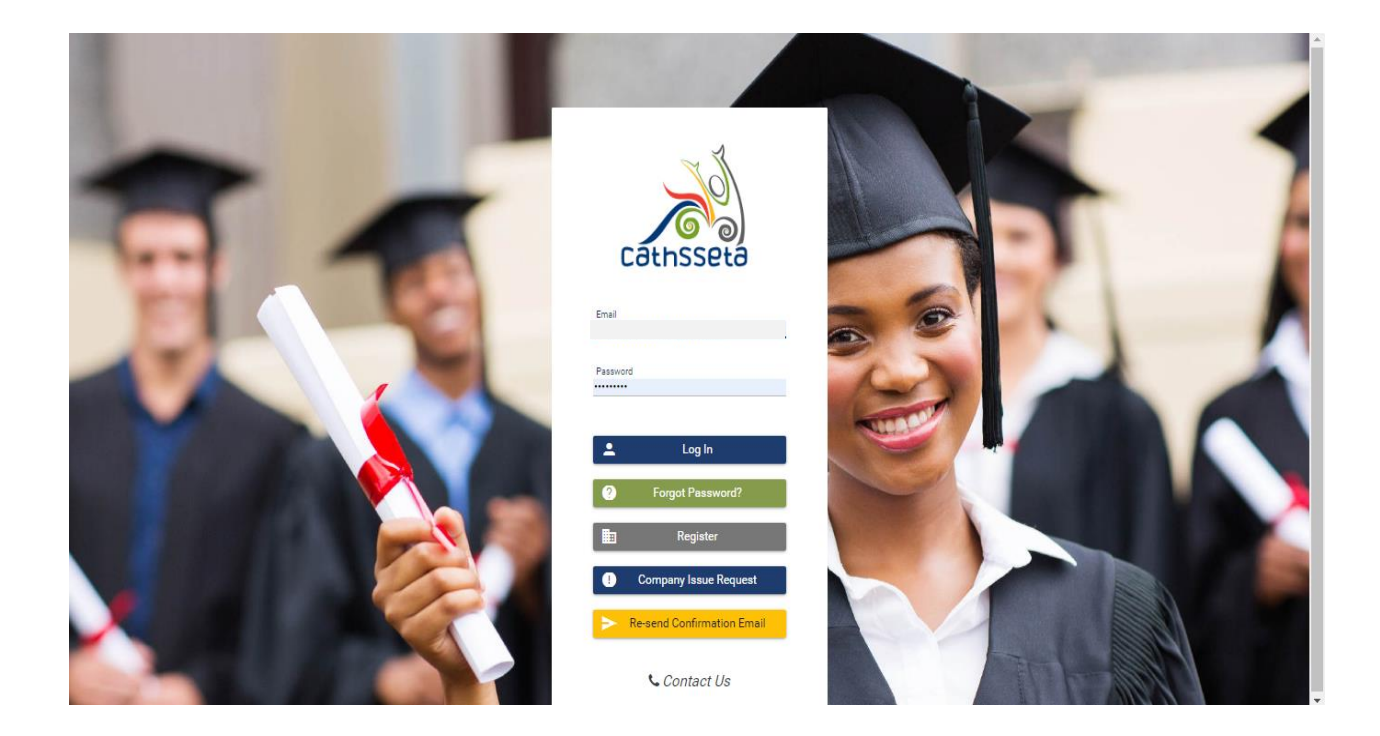

26. The POPI act will appear again and in order to go to the next step you will have to read and agree the POPI Act, then click submit.

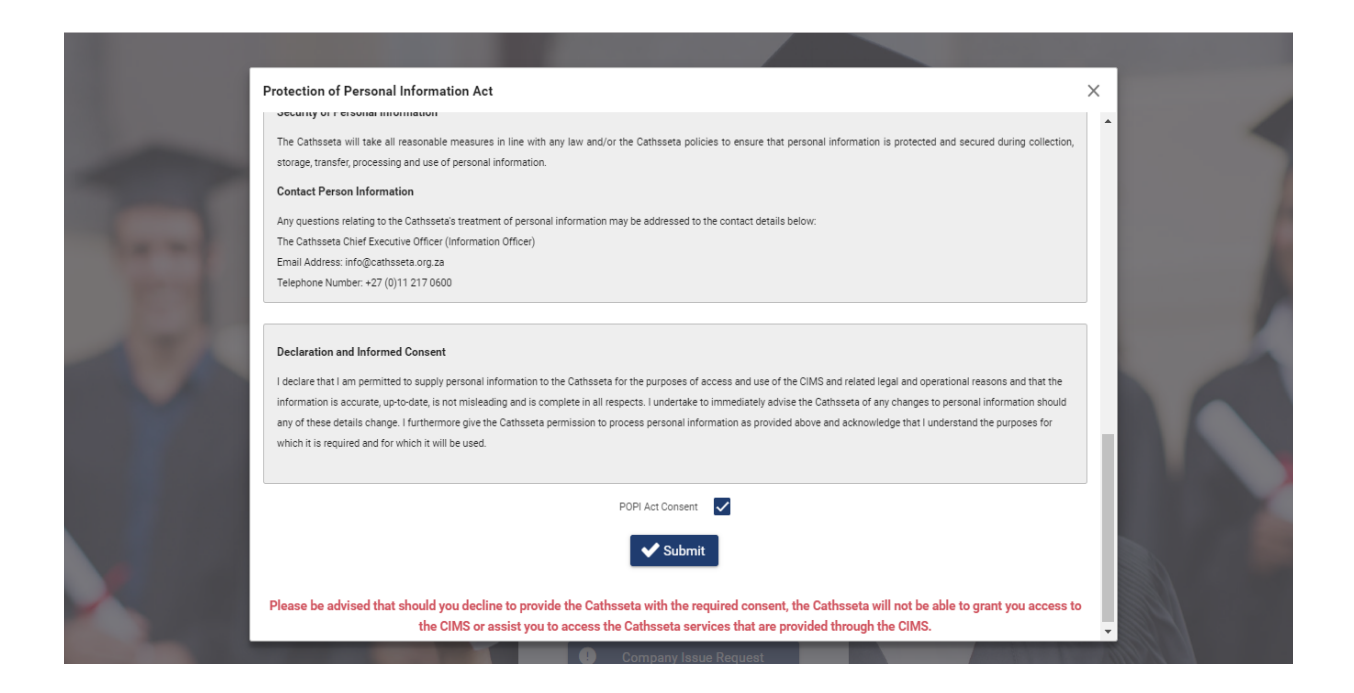

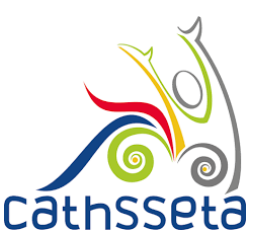

- 27. Change Password screen will pop up and you must enter your new password.
- 28. The password must be at least 8 characters long and must contain at least one caps (i.e. A, B etc) letter, at least one small letter, one numerical character (i.e. 1, 2, 3,4 etc) and one special character (e.g. !@#\$%^\*& etc) and cannot be your first or surname

|                                                                                                    |   | , |          |
|----------------------------------------------------------------------------------------------------|---|---|----------|
| Change Password                                                                                                    | X | ( |          |
| Password must be minimum of 8 characters and contain at least 1 capital letter, at least one numeric character, at least one special character, cannot be your first name or surname |   |   |          |
|                                                                                                    |   |   |          |
|                                                                                                    |   |   | L        |
|                                                                                                    |   |   |          |
|                                                                                                    |   |   |          |
| New Password *                                                                                                    |   |   |          |
|                                                                                                    |   |   |          |
|                                                                                                    |   |   |          |
| Confirm Password *                                                                                                    |   |   |          |
|                                                                                                    |   |   |          |
|                                                                                                    |   |   |          |
| Submit                                                                                                    |   |   |          |
|                                                                                                    |   |   |          |
|                                                                                                    |   |   | Ľ        |
|                                                                                                    |   |   |          |
|                                                                                                    |   | 1 | <u> </u> |

29. After entering your new password and confirming it, you will be directed to the dashboard section where you will be able to view your company status and make changes to your profile once your registration has been approved.

| 3            |                             |                                                       |                                                    |                                                                                                    |                                                                                                    |                                                                                                    |                                                                                                    |                                                                                                    |
|--------------|-----------------------------|-------------------------------------------------------|----------------------------------------------------|----------------------------------------------------------------------------------------------------|----------------------------------------------------------------------------------------------------|----------------------------------------------------------------------------------------------------|----------------------------------------------------------------------------------------------------|----------------------------------------------------------------------------------------------------|
| 20           |                             | This DG Window                                        | Closes in                                          |                                                                                                    | (55                                                                                                    | M                                                                                                    |                                                                                                    |                                                                                                    |
|              | Please complete             | your application before th                            | e closing time to be c                             | onsidered                                                                                                    |                                                                                                    |                                                                                                    |                                                                                                    |                                                                                                    |
| Companies    |                             |                                                       |                                                    |                                                                                                    |                                                                                                    |                                                                                                    |                                                                                                    |                                                                                                    |
| Company Name | Company Registration Number | Entity ID                                             | Company Status                                     | Size of Company                                                                                                    | Levy Paying                                                                                                    | RAG                                                                                                    | View / Edit                                                                                                    | ı                                                                                                    |
|              |                             |                                                       | Active                                             | Medium (50 - 149)                                                                                                    | <b>~</b>                                                                                                    |                                                                                                    | •                                                                                                    | 3                                                                                                    |
|              |                             |                                                       | Pending<br>Registration                            |                                                                                                    | ~                                                                                                    |                                                                                                    | 00                                                                                                    |                                                                                                    |
|              |                             | (1 of 1) K < 1 >                                      | >  10 ▼                                            |                                                                                                    |                                                                                                    |                                                                                                    |                                                                                                    |                                                                                                    |
|              |                             |                                                       |                                                    |                                                                                                    |                                                                                                    |                                                                                                    |                                                                                                    |                                                                                                    |
|              | Companies                   | Company Name Company Name Company Registration Number | Company Name Company Registration Number Entity ID | Companies Company Registration Number Company Registration Number Company Registration Number Company Seturation Company Registration Number Company Seturation Company Seturation Compa | Company Name Company Registration Number Entity ID Company Status Size of Company<br>Company Name Company Registration Number Entity ID Company Status Size of Company<br>(t of 1) I C C C Company Status Size of Company<br>Company Status Size of Company<br>Company | Company Name Company Registration Number Entity ID Company Status Size of Company Levy Paying Active Medium (S0-149) Company Status Size of Company Levy Paying Company Registration Number Company Status Size of Company Levy Paying Company Status Size of Company Levy Paying Company Status Size of Company Company Company Status Size of Company Company Company Status Size of Company Company Company Status Size of Company Company Company Status Size of Company Company Company Company Status Size of Company Company Company Company Company Status Size of Company Company Com | Company Name       Company Registration Number       Entity ID       Company Status       Size of Company       Lery Paying       RAG         It of 1       It of 1 <td< td=""><td>Company Name       Company Registration Number         Entity ID       Company Status       Size of Company         Levy Paying       Rds       View / Edit         Image: Company Registration Number       Entity ID       Company Status       Size of Company         Image: Company Registration Number       Entity ID       Company Status       Size of Company       Levy Paying       Rds       View / Edit         Image: Company Registration Number       Entity ID       Company Status       Size of Company       Levy Paying       Rds       View / Edit         Image: Company Registration Number       Entity ID       Company Status       Size of Company       Levy Paying       Rds       View / Edit         Image: Company Registration Number       Entity ID       Company Status       Size of Company       Levy Paying       Rds       View / Edit         Image: Company Registration Number       Entity ID       Company Status       Size of Company       Image: Company       Image: Company&lt;</td></td<> | Company Name       Company Registration Number         Entity ID       Company Status       Size of Company         Levy Paying       Rds       View / Edit         Image: Company Registration Number       Entity ID       Company Status       Size of Company         Image: Company Registration Number       Entity ID       Company Status       Size of Company       Levy Paying       Rds       View / Edit         Image: Company Registration Number       Entity ID       Company Status       Size of Company       Levy Paying       Rds       View / Edit         Image: Company Registration Number       Entity ID       Company Status       Size of Company       Levy Paying       Rds       View / Edit         Image: Company Registration Number       Entity ID       Company Status       Size of Company       Levy Paying       Rds       View / Edit         Image: Company Registration Number       Entity ID       Company Status       Size of Company       Image: Company       Image: Company< |

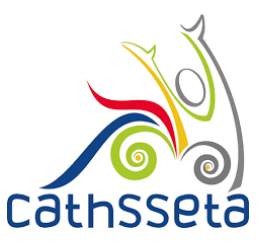

30. If approved, your profile will be available, and you will see a task below Outstanding Tasks. Click on the  $\rightarrow$  to continue with completing the registration.

| Cəthssetə     | ¢ |                                                |                                                                          |                                                                                      |                         |                 |             |               |                 |                   |
|---------------|---|------------------------------------------------|--------------------------------------------------------------------------|--------------------------------------------------------------------------------------|-------------------------|-----------------|-------------|---------------|-----------------|-------------------|
| $\sim$        | T | м                                              |                                                                          |                                                                                      | Active                  | Medium (50 - 14 | 49)         |               | •               | 8                 |
|               |   | TF                                             |                                                                          |                                                                                      | Pending<br>Registration |                 | ~           | /             | 60              |                   |
| t Person 🔨    |   |                                                |                                                                          | (1 of 1) IK < 1 > >I                                                                 | 10 🔻                    |                 |             |               |                 |                   |
|               |   |                                                |                                                                          |                                                                                      |                         |                 |             |               |                 |                   |
|               |   | Outstanding Tasks                              |                                                                          |                                                                                      |                         |                 |             |               |                 |                   |
| bard          |   | Process Name =                                 | Desc                                                                     | ription                                                                              | Last Action             | n User          | Status      | Due Date      | RAG             | View<br>/<br>Edit |
| der Relations |   | Skills Development Facilitator<br>Registration | The initial registration application for SDF Te the application process. | est Person (Test12312) and TRAVEL WITH<br>red. Please login and complete the rest of |                         | 1               | Not Started | 22 Oct 2019   | •               | 9                 |
| rces          | ~ |                                                |                                                                          | Page (1 of 1) K < 🚺 > 3                                                              | 5 🔻                     |                 |             |               |                 |                   |
|               |   |                                                |                                                                          |                                                                                      |                         |                 |             |               |                 |                   |
|               |   | Qualification Development                      |                                                                          |                                                                                      |                         |                 |             |               |                 |                   |
|               |   | Qualification Developme                        | nt Type Qualification/OfoCode                                            | Status                                                                               | Creat                   | ted Date        |             | Approval Date | Vie             | w / Edit          |
|               |   | No records found.                              |                                                                          | Page (1 of 1) IC C > >I                                                              | 10 ▼                    |                 |             |               |                 |                   |
|               |   |                                                |                                                                          |                                                                                      |                         |                 |             |               |                 |                   |
|               |   | Developed and powered by Dajo Teo              | chnologies                                                               |                                                                                      |                         |                 |             | Cathsse       | ta ⓒ All Rights | Reserved          |

31. A status bar is also visible to show you where you are in the process.

|                                 | Tasi       | a The initial registration application for SDF Tary | yn Morgan (6806120075084) a                                      | 8) was approved                 | Please login and complete the | rest of the application process. |                     |
|---------------------------------|------------|-----------------------------------------------------|------------------------------------------------------------------|---------------------------------|-------------------------------|----------------------------------|---------------------|
| Taryn Morgan                    | (E         | — Skills Development Facilitator Registration       | — Administrator (Days To Complete 5)                             | — Skills Development Facilit    | ator (Days To Complete 5)     | Administrator (Days To Cor       | mplete 5)           |
|                                 | <b>0</b> T | ie system will auto-fill some fields based on oth   | her sections/selections. These fields cannot be edited in the fo | rm and require to be amended in | the originating section.      |                                  |                     |
| Profile                         |            | Task Action                                         |                                                                  |                                 |                               |                                  |                     |
| Logout                          |            |                                                     |                                                                  |                                 |                               |                                  | ✓ Complete Workflow |
| Dashboard                       |            | SDF Details Company Information                     |                                                                  |                                 |                               |                                  |                     |
| SDF .                           | . –        | SDE Details                                         |                                                                  |                                 |                               |                                  |                     |
| Company Management              |            | To make any changes please use the profile          | e page                                                           |                                 |                               |                                  |                     |
| Mandatory Grant Application     |            |                                                     |                                                                  |                                 |                               |                                  |                     |
| Discretionary Grant Application |            | Name:                                               | Taryn Morgan                                                     | Email:                          |                               | taryn.morgan323@gm               | ail.com             |
| Company Allocation              |            | RSA ID Number:                                      |                                                                  | Gender: *                       |                               | Female                           |                     |
| Learner Management              |            | Equity: *                                           |                                                                  | Nationality: *                  |                               | South Africa                     |                     |
| Stakeholder Relations           |            | Disability:                                         |                                                                  |                                 |                               |                                  |                     |
| User Resources                  |            | 005 December 1                                      |                                                                  |                                 |                               |                                  |                     |
| ARPL                            |            | obr bocuments                                       |                                                                  |                                 |                               |                                  |                     |
|                                 |            | Туре                                                | Uploaded By                                                      |                                 | Uploaded                      | Version                          | View / Edit         |
| upport                          |            |                                                     | Tarvo Morgan                                                     |                                 | 26 Aug 2019 (09:42)           | 1                                |                     |

LEADERS IN THE SKILLS GAP

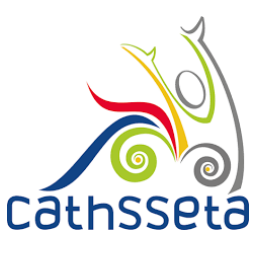

- 32. Select the Company Information tab
- 33. Click on the small expand row arrow to view the company registration documents

|                 | Та  | sk: The initial | registration application for SDF Test | t Person (Test12312) and TRA                    | 9)                            | was approved. Please logi      | n and complete the res | t of the application | process.    |                   |
|-----------------|-----|-----------------|---------------------------------------|-------------------------------------------------|-------------------------------|--------------------------------|------------------------|----------------------|-------------|-------------------|
| Test Person     | e E | — Skills        | Development Facilitator Registration  | — Administrator (Days To Com                    | olete 5) – ski                | ills Development Facilitator ( | Days To Complete 5)    | Adm                  | ninistrator | (Days To Complete |
| rofile<br>ogout | 9   | Task Action     | nii auto-fiii some heids based on oti | ter sections/selections. I nese fields cannot t | e edited in the form and requ | uire to be amended in the o    | originating section.   |                      |             |                   |
| shboard         |     | ~               | Сол                                   | plete Workflow Task                             |                               |                                |                        |                      |             |                   |
| F               | ~   | SDF Details     | Company Information                   |                                                 |                               |                                |                        |                      |             |                   |
| er Resources    | ~   | Expand          | Company Name                          | Company Registration Number                     | Entity ID                     | Company Status                 | Size of Company        | Levy Paying          | RAG         | Company Detai     |
| oport           | ~   | ۲               |                                       |                                                 |                               | Pending<br>Registration        |                        | ~                    |             |                   |
|                 |     |                 |                                       |                                                 |                               |                                |                        |                      |             |                   |
|                 |     | Developed and   | I powered by Dajo Technologies        |                                                 |                               |                                |                        |                      | Cathsset    | a ⓒ All Rights Re |
|                 |     |                 |                                       |                                                 |                               |                                |                        |                      |             |                   |

34. Select the update icon to update company information

|             | Tas        | k: The initia | I registration application for SDF T  | est Person (Test12312) and '                   | 6299)                             | was approved. Please I    | ogin and complete the   | rest of the application p | rocess.                 |
|-------------|------------|---------------|---------------------------------------|------------------------------------------------|-----------------------------------|---------------------------|-------------------------|---------------------------|-------------------------|
| Test Person | 1          | — Skills      | s Development Facilitator Registratic | n — Administrator (Days To Co                  | omplete 5) — Skil                 | lls Development Facilitat | or (Days To Complete 5  | Admin<br>5)               | nistrator (Days To Comp |
| file        | <b>0</b> T | he system     | will auto-fill some fields based on   | other sections/selections. These fields cann   | ot be edited in the form and requ | ire to be amended in th   | ne originating section. |                           |                         |
| out         |            | — Task Actic  | on                                    |                                                |                                   |                           |                         |                           |                         |
| board       |            | <b>~</b>      | Со                                    | mplete Workflow Task                           |                                   |                           |                         |                           |                         |
|             | ~ I        | SDE Details   | s Company Information                 |                                                |                                   |                           |                         |                           |                         |
| Resources   | ~          | Expand        | Company Name                          | Company Registration Number                    | Entity ID                         | Company Status            | Size of Company         | Levy Paving RA            | AG Company Detail       |
| иt          | ~          | )<br>(b)      | т                                     |                                                |                                   | Pending<br>Registration   |                         |                           |                         |
|             |            | Compon        | v's Hoad Office Informa               | stion                                          |                                   |                           |                         |                           |                         |
|             | Ļ          | The system    | m will auto-fill some fields based of | on other sections/selections. These fields car | nnot be edited in the form and re | quire to be amended ir    | the originating sectio  | n.                        |                         |
|             |            | Company Nar   | me *                                  |                                                | Trading Name                      |                           |                         |                           |                         |
|             |            |               |                                       |                                                |                                   |                           |                         |                           |                         |

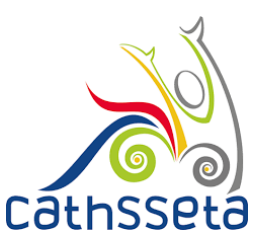

35. You will also be required to capture the **Head Office GPS Coordinates.** To find the GPS Coordinates, click check GPS Coordinates.

|                         | 9 <b>(</b> |                              |                              |   |                                                  |                               | Ξ |
|-------------------------|------------|------------------------------|------------------------------|---|--------------------------------------------------|-------------------------------|---|
|                         |            | - Physical Address           |                              |   | Postal Address                                   |                               |   |
| $\sim$                  |            | Address Line 1 *             |                              |   | Address Line 1 *                                 |                               |   |
|                         |            | Address Line 1               |                              |   | Address Line 2                                   |                               |   |
|                         |            | Address Line 2 *             |                              |   | Address Line 2 *                                 |                               |   |
| Test Jones              |            | Address Line 2               |                              |   | Address Line 2                                   |                               |   |
|                         |            | Address Line 3               |                              |   | Address Line 3                                   |                               |   |
|                         |            | Address Line 3               |                              |   | Address Line 2                                   |                               |   |
| Profile                 |            |                              |                              |   |                                                  |                               |   |
|                         |            | Town *                       |                              | ~ | Town *                                           |                               | ~ |
| Logout                  |            | Midrand                      |                              |   | Midrand                                          |                               |   |
|                         |            | 1605                         |                              |   | Postal Code -                                    |                               |   |
|                         |            | 1003                         |                              |   | 1000                                             |                               |   |
| Dashboard               |            | Municipality *               |                              |   | Municipality *                                   |                               |   |
| SDF                     | ~          | (Gauteng) City of Johannesbu | rg Metropolitan Municipality | ~ | (Gauteng) City of Johannesbu                     | ırg Metropolitan Municipality | ~ |
| Skille Development      |            |                              |                              |   |                                                  |                               |   |
| Skills Development      | Ŷ          | Urban/Rural *                |                              | ~ | Urban/Rural *                                    |                               | ~ |
| Monitoring & Evaluation |            | Urban                        |                              |   | Urban                                            |                               |   |
| Stakeholder Relations   |            | Latitude: Degrees *          | Longitude: Degrees *         |   | Latitude: Degrees *                              | Longitude: Degrees *          |   |
|                         |            | -25                          | 28                           |   | -25                                              | 28                            |   |
| User Resources          | ~          | Latitude: Minutes *          | Longitude: Minutes *         |   | Latitude: Minutes *                              | Longitude: Minutes *          |   |
|                         |            | 57                           | 7                            |   | 57                                               | 7                             |   |
| support                 | ~          | Latitude: Seconds *          | Longitude: Seconds *         |   | Latitude: Seconds *                              | Longitude: Seconds *          |   |
|                         |            | 20.2608                      | 50.4402                      |   | 20.2608                                          | 50.4402                       |   |
|                         |            | Check GPS Coordinate         |                              |   | Check GPS Coordinate<br>Same as Physical Address |                               |   |

36. You will be re-directed to this page. Cape the Head Office address and click **Go. The GPS Coordinates will be displayed.** Capture these GPS coordinates onto the system

| 💐 getLatLong.net                                                                                                    |                                                                                                    | FAQ   iTouchmap.com |
|----------------------------------------------------------------------------------------------------|----------------------------------------------------------------------------------------------------|---------------------|
| Home » Latitude and Longitude of a Point                                                                                                    |                                                                                                    |                     |
|                                                                                                    |                                                                                                    |                     |
|                                                                                                    |                                                                                                    |                     |
|                                                                                                    |                                                                                                    | _                   |
| To find the latitude and longitude of a point you can do any of the follo                                                                                   | owing                                                                                                    |                     |
| 1. Press and Hold the Shift Key then Click on the point on the map.                                                                                         |                                                                                                    |                     |
| 3. Enter the Address 167 14th Road, midrand                                                                                                    | GO                                                                                                    |                     |
| Latitude and Longitude of a Point                                                                                                    |                                                                                                    |                     |
|                                                                                                    |                                                                                                    |                     |
|                                                                                                    |                                                                                                    |                     |
|                                                                                                    |                                                                                                    |                     |
|                                                                                                    |                                                                                                    |                     |
|                                                                                                    |                                                                                                    | Ñ                   |
| -Mains                                                                                                    |                                                                                                    |                     |
| Clear / Reset Remove Last Blue Marker Center Red Marker                                                                                                    | Show Point from Latitude and Longitude<br>Use this if you know the latitude and longitude coordinates of a point and want to see where or<br>men the notifies | on the              |
| Get the Latitude and Longitude of a Point                                                                                                    | Use: + for N Lator E Long - for S Lator W Long.<br>Example: +40.689060 - 74.044636                                                                            |                     |
| When you click on the map, move the marker or enter an address the latitude and longitude<br>coordinates of the point are inserted in the hoxes below       | Decimal Deg. Latitude:                                                                                                    |                     |
| Latitude: -25.955628<br>Longitude: 28.130678                                                                                                    | Decimal Deg. Longitude: Show Point                                                                                                    |                     |
| Degrees         Minutes         Seconds           Latitude:         25         57         20.2008           Longitude:         28         7         50.4402 | Example: +34 40 50.12 for 34N 40'50.12" Degrees Minutes Latitude: Longitude:                                                                                  |                     |

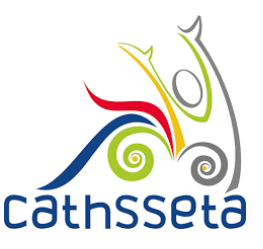

37. If the company has more than one SDF, select the **Other SDFs** button and complete.

| Other SDFs                             |                                |                             |             |        | ×                |             |     | =                   |
|----------------------------------------|--------------------------------|-----------------------------|-------------|--------|------------------|-------------|-----|---------------------|
| Enter RSA ID Number or Passport Number |                                |                             |             |        |                  |             |     |                     |
| RSA ID Number                          |                                |                             |             |        | application proc |             |     |                     |
| O Passport Number                      |                                |                             |             |        | Administrator (  |             |     |                     |
|                                        |                                |                             |             |        |                  |             |     |                     |
| First Name                             | Surname                        | Email                       | SDF Type    | View / | Edit             |             |     |                     |
| Taryn                                  | Morgan                         | taryn.morgan323@gmail.com   | Primary SDF |        |                  |             |     |                     |
|                                        | Page (1 of 1                   | ) KK (1) > > IS T           |             |        |                  |             |     | olete Workflow Task |
| Dashboard                              | Datalla - Damanani Information |                             |             |        |                  |             |     |                     |
|                                        |                                |                             |             |        |                  |             |     |                     |
|                                        |                                |                             |             |        |                  |             |     |                     |
|                                        | row Company Name               | Company Registration Number |             |        |                  | Levy Paying | RAG |                     |
|                                        |                                |                             |             |        |                  |             |     | 888                 |
| Company Allocation                     |                                |                             |             |        |                  |             |     | <b>C</b> BC         |
| 🕆 Learner Management                   |                                |                             |             |        |                  |             |     |                     |
|                                        |                                |                             |             |        |                  |             |     |                     |
| User Resources V                       |                                |                             |             |        |                  |             |     |                     |
|                                        |                                |                             |             |        |                  |             |     |                     |
|                                        |                                |                             |             |        |                  |             |     |                     |
|                                        |                                |                             |             |        |                  |             |     |                     |
|                                        |                                |                             |             |        |                  |             |     |                     |
|                                        |                                |                             |             |        |                  |             |     |                     |
|                                        |                                |                             |             |        |                  |             |     |                     |
|                                        |                                |                             |             |        |                  |             |     |                     |
|                                        |                                |                             |             |        |                  |             |     |                     |
|                                        |                                |                             |             |        |                  |             |     |                     |
|                                        |                                |                             |             |        |                  |             |     |                     |

38. Once you entered the ID Number or Passport Number for the other SDF. You will then fill in all the required information.

| Oth | ner SDFs                      |               |      |                              |             |      | ×           |                  |             |     |     | = |
|-----|-------------------------------|---------------|------|------------------------------|-------------|------|-------------|------------------|-------------|-----|-----|---|
| Ľ   | Your Details                  |               |      |                              |             |      |             | _                |             |     |     |   |
|     | First Name *                  |               |      | Surname *                    |             |      |             | application proc |             |     |     |   |
|     | Email *                       |               |      | Telephone Number: *          |             |      |             | Administrator (D |             |     |     |   |
|     | Cell Number: *                |               |      | Fax Number:                  |             |      |             |                  |             |     |     |   |
|     | Add SDF to Training Committee |               |      | Passport Number<br>Tm1996587 |             |      |             |                  |             |     |     |   |
|     | Select SDF Type               |               |      |                              |             |      |             |                  |             |     |     | < |
|     | SDF Type *<br>- Select One -  |               | ~    |                              |             |      |             |                  |             |     |     |   |
|     | Submit                        |               |      |                              |             |      |             | of Company       | Levy Paying | RAG |     | s |
| Ľ   | First Name                    | Surname       |      | Email                        | SDF 1       | Туре | View / Edit |                  |             |     | 080 |   |
| Ta  | aryn                          | Morgan        | _    |                              | Primary SDF |      |             | 1 - 49)          |             |     |     |   |
|     |                               | Page (1 of 1) | ) KK | 1 > >  5 ▼                   |             |      |             |                  |             |     |     |   |
|     |                               |               |      |                              |             |      |             |                  |             |     |     |   |
|     |                               |               |      |                              |             |      |             |                  |             |     |     |   |
|     |                               |               |      |                              |             |      |             |                  |             |     |     |   |
|     |                               |               |      |                              |             |      |             |                  |             |     |     |   |
|     |                               |               |      |                              |             |      |             |                  |             |     |     |   |
|     |                               |               |      |                              |             |      |             |                  |             |     |     |   |
|     |                               |               |      |                              |             |      |             |                  |             |     |     |   |
|     |                               |               |      |                              |             |      |             |                  |             |     |     |   |
|     |                               |               |      |                              |             |      |             |                  |             |     |     |   |
|     |                               |               |      |                              |             |      |             |                  |             |     |     |   |
|     |                               |               |      |                              |             |      |             |                  |             |     |     |   |
|     |                               |               |      |                              |             |      |             |                  |             |     |     |   |

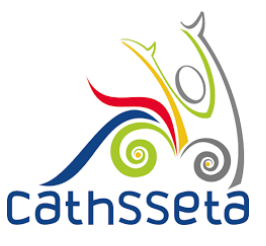

### 39. Enter the Company Contacts ID Number or Passport.

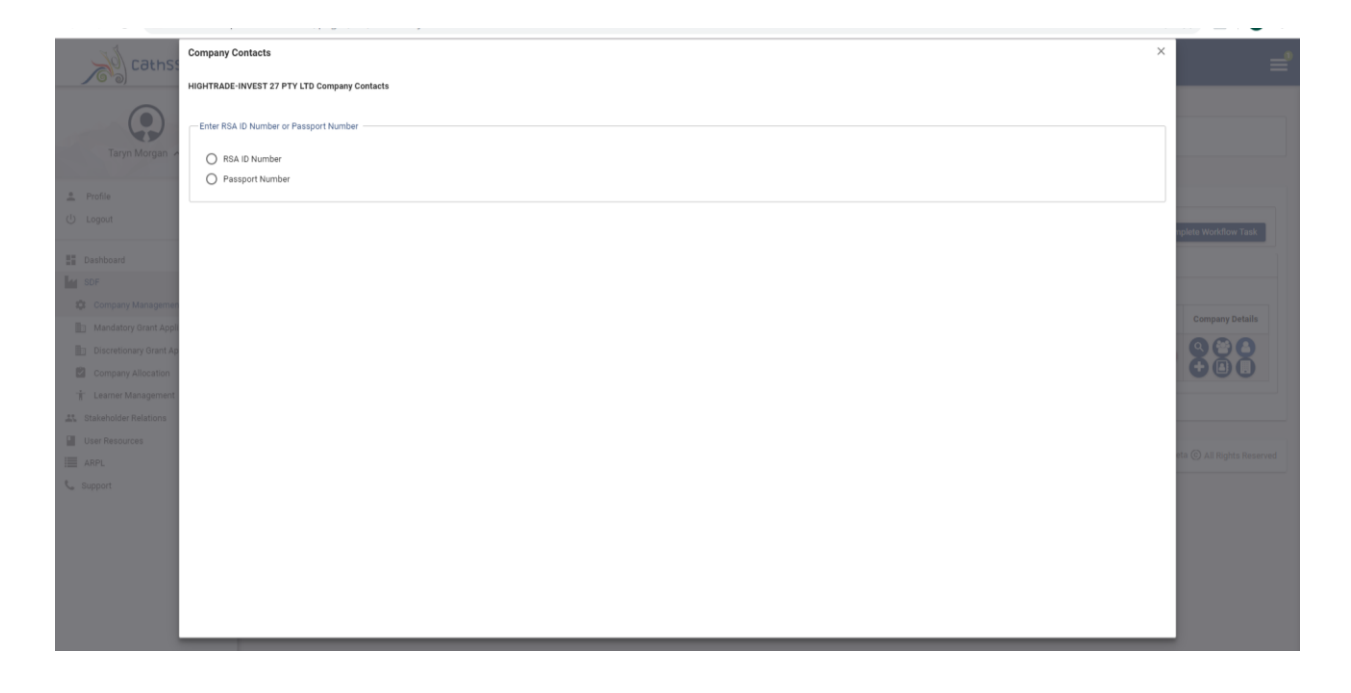

40. Once you entered the ID Number or Passport Number for the other Company Contact. You will then fill in all the required information.

|                     | · · · · ·                                     |                        |                     |
|---------------------|-----------------------------------------------|------------------------|---------------------|
| Cat                 | Company Contacts                              |                        | × = 1               |
| <b>J</b> ( )        | FLYWELL TRAVEL AGENCIES PTY Company Contacts  |                        |                     |
|                     |                                               |                        |                     |
|                     | Company Contact Details                       |                        | Administrator       |
|                     | Title: *                                      | First Name *           | (Days To            |
| Sbonisile Msir      | Miss                                          | Taryn                  | Complete 5)         |
|                     | Sumame *                                      | Initials *             | ×                   |
|                     | Morgan                                        | TL                     |                     |
| 2 Profile           | RSA ID Number *                               | Email *                |                     |
| () Logout           |                                               |                        |                     |
|                     |                                               | Telephone Number       |                     |
|                     | Fax Number                                    | 012 559 9799           | Workflow Task       |
| Dashboard           |                                               | Company Contact Type * | WOIKIIOW TUSK       |
| SDF                 |                                               | CEO/MD                 |                     |
| -                   |                                               |                        |                     |
| Company Manag       | Add to Training Committee 🔽                   |                        |                     |
| Mandatory Grant     |                                               |                        |                     |
| Discretionary Gr    | Dhusioni Address                              | Destal Address         |                     |
|                     | Address Line 1 #                              | Address Line 1 #       | ompany Details      |
| Company Allocar     | 14th Road                                     | 14th Road              |                     |
| 🕆 Learner Manager   | Address Line 2                                | Address Line 2         |                     |
|                     | Office park                                   | Office park            |                     |
| Stakeholder Relatio |                                               |                        |                     |
| User Resources      | Address Line 3                                | Address Line 3         |                     |
|                     | Teura                                         | Taura                  |                     |
|                     | Alexandra                                     | Alexandra              |                     |
| 📞 Support           | Postal Code *                                 | Postal Code *          |                     |
|                     | 1419                                          | 1419                   | -                   |
|                     | Dencioped and performing by buje recimologica |                        | All Rights Reserved |

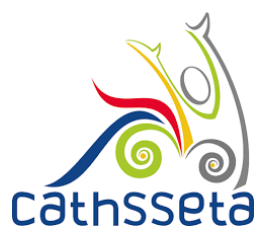

### 41. Complete the Training Committee details if applicable

| Cət                     | Training Committee                     |                                        | ×                 |
|-------------------------|----------------------------------------|----------------------------------------|-------------------|
|                         | Training Committee                     |                                        | ▲ o be amended in |
|                         | Email *                                | RSA ID Number                          |                   |
| Kanjishi Akul           | Passport Number                        | First Name *                           | e Workflow Task   |
| rofile                  | Last Name *                            | Gender *<br>Select One                 |                   |
| bgout                   | Tel Number *                           | Cell Number                            |                   |
| shboard                 | Fax Number                             | Union Name *<br>Select One             | ompany Details    |
| IF<br>akeholder Relatio | Title *<br>Select One Y                | Equity *<br>Select One ~               | 88                |
| er Resources            | 🕞 Submit 🖉 🛲 Clear                     |                                        | 5                 |
| aport                   |                                        |                                        |                   |
|                         | Title Email RSA ID Passport First Last | Gender Equity Telephone Cell Fax Union |                   |

42. Complete **Sites** if applicable. A site is a different physical location for a company

| Taryn Morgan                 | Teak: The initial registration application for SDF Taryn Morgan (6306120075084) and HIGHTRADE-INVEST — Stella Bevelopment Facilitation Registration — Administrator (Days To Complete 5) | 27 PTY LTD (L080751698) was approved. Please login and complete the rest of | If the application process. Administrator (Days To Complete 5) |
|------------------------------|----------------------------------------------------------------------------------------------------|-----------------------------------------------------------------------------|----------------------------------------------------------------|
| le                           | sites<br>Site Name should use a physical location of site as name i.e. Benoni                                                                                                    |                                                                             | *                                                              |
| A.                           | Site Name                                                                                                    | Tel Number *                                                                | ✓ Complete Workflo                                             |
| bard                         | Fax Number                                                                                                    | Number of Employees. Remaining: 10 *                                        |                                                                |
| npany Management             | Physical Address                                                                                                    |                                                                             | RAG Company I                                                  |
| cretionary Grant Application | Address Line 1 * Address Line 2                                                                                                    |                                                                             |                                                                |
| mer Management               | Address Line 3                                                                                                    |                                                                             |                                                                |
| older Relations              | Town Postal Code *                                                                                                    |                                                                             | `                                                              |
| eadurcea                     | Municipality ~                                                                                                    |                                                                             | Cathsseta ⓒ All Righ                                           |
| t                            | 🔁 Submit 🛛 🗶 Clear                                                                                                    |                                                                             |                                                                |
|                              |                                                                                                    |                                                                             |                                                                |
|                              |                                                                                                    |                                                                             |                                                                |
|                              |                                                                                                    |                                                                             |                                                                |

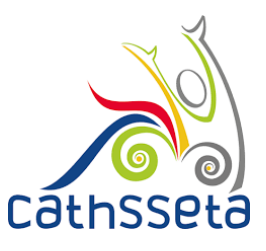

### 43. Complete the Employee Details manually or via CSV upload

| loyee Ca      | ptured for |              |              |               |                              |                     |        |             |   |
|---------------|------------|--------------|--------------|---------------|------------------------------|---------------------|--------|-------------|---|
| Employee      | s          |              |              |               |                              |                     |        |             |   |
|               |            |              |              |               |                              |                     |        |             |   |
| ×             |            | Delete All E | mployees     |               |                              |                     |        |             |   |
|               | ail        |              |              |               |                              |                     |        |             |   |
| Site Name *   |            |              |              |               |                              |                     |        |             |   |
| Johannesbur   | g          |              |              |               | Select Type of ID            |                     |        |             | ~ |
|               |            |              |              |               | First Name *                 |                     |        |             |   |
|               |            |              |              |               |                              |                     |        |             |   |
| Last Name *   |            |              |              |               | Initials *                   |                     |        |             |   |
| Employment    | Туре       |              |              | ~             | OFO Code *                   |                     |        |             | ~ |
|               |            |              |              |               | Date of Birth *              |                     |        |             | 1 |
|               |            |              |              |               | Municipality                 |                     |        |             |   |
| Gender *      |            |              |              | *             | City of Johannesburg Metrop  | olitan Municipality |        |             | ~ |
| Equity *      |            |              |              | ~             | Disability *                 |                     |        |             | ~ |
| Nationality * |            |              |              | ~             | Highest School Qualification |                     |        |             | ~ |
|               |            |              |              |               |                              |                     |        |             |   |
|               |            |              |              |               |                              |                     |        |             |   |
| Submit        | = Clear    |              |              |               |                              |                     |        |             |   |
|               |            |              |              |               |                              |                     |        |             |   |
| pand<br>ow    | ID Type    | Employee ID  | First Name = | Last Name =   | Date of Birth                | Gender              | Equity | Nationality |   |
| records four  | nd         |              |              |               |                              |                     |        |             |   |
|               |            |              |              | Page (1 of 1) | < >> 10 ▼                    |                     |        |             |   |

| Test Person                |   | Expand<br>row | ID Type | Employee ID | First Name = | Last Name =      | Date of Birth | Gender    | Equity         | Nationality  |  |
|----------------------------|---|---------------|---------|-------------|--------------|------------------|---------------|-----------|----------------|--------------|--|
| rofile                     |   | ۲             | Rsald   |             |              | Ally             | 1991-01-04    | Female    | Black: African | South Africa |  |
| spout                      | - | ۲             | Rsald   |             |              | Masemola         | 1997-09-25    | Male      | Black: African | South Africa |  |
| DF<br>takeholder Relations | ~ | ⊚             | Rsald   |             |              | Masemola         | 1997-09-25    | Male      | Black: African | South Africa |  |
| User Resources             | ~ | ⊚             | Rsald   |             |              | Ally             | 1997-09-25    | Male      | Black: African | South Africa |  |
|                            |   | €             | Rsald   |             |              | Ally             | 1997-09-25    | Male      | Black: African | South Africa |  |
|                            |   | €             | Rsald   | _           |              | Ally             | 1997-09-25    | Male      | Black: African | South Africa |  |
|                            |   |               |         |             | Page (1 d    | of 9) IC K 🚺 🛛 🚱 | 3456789       | > >I 10 T |                |              |  |

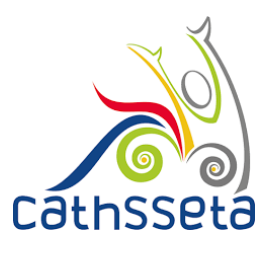

### 44. Once completed click on Complete Workflow Task

| ou are a                                              | an approved SDE Please login a             | nd complete the compa                                                                              |                            |                             |                         |             |         |                      |
|-------------------------------------------------------|--------------------------------------------|----------------------------------------------------------------------------------------------------|----------------------------|-----------------------------|-------------------------|-------------|---------|----------------------|
| ouraree                                               |                                            |                                                                                                    |                            |                             |                         |             | Osardin | eter (Deve To Compl  |
| — Skill                                               | s Development Facilitator Registra         | - Coordinator (Days To                                                                             | Complete 5)                | - Skills Development Facili | tator (Days To Complete | 9 5)        | 5)      | lator (Days To Compi |
|                                                       |                                            |                                                                                                    |                            |                             |                         |             |         |                      |
| system                                                | will auto-fill some fields based           | on other sections/selections. These fields ca                                                      | nnot be edited in the form | and require to be amended   | in the originating sect | tion.       |         |                      |
|                                                       |                                            |                                                                                                    |                            |                             |                         |             |         |                      |
|                                                       |                                            |                                                                                                    |                            |                             |                         |             |         |                      |
| ask Actio                                             | on                                         |                                                                                                    |                            |                             |                         |             |         |                      |
| ask Actio                                             | nc                                         |                                                                                                    |                            |                             |                         |             |         |                      |
| ask Actio<br>D <mark>F detai</mark>                   | on<br>Is were previously approved on       | 2019-09-17 20:20:22.0. Please proceed to                                                           | review company informat    | ion.                        |                         |             |         |                      |
| ask Actio<br>D <b>F detai</b>                         | onils were previously approved on          | 2019-09-17 20:20:22.0. Please proceed to                                                           | review company informat    | ion.                        |                         |             |         |                      |
| ask Actio                                             | on                                         | 2019-09-17 20:20:22.0. Please proceed to                                                           | review company informat    | ion.                        |                         |             |         |                      |
| ask Actio                                             | on<br>ils were previously approved on<br>C | 2019-09-17 20:20:22.0. Please proceed to<br>omplete Workflow Task                                  | review company informat    | ion.                        |                         |             |         |                      |
| ask Actio                                             | on ————————————————————————————————————    | 2019-09-17 20:20:22.0. Please proceed to<br>omplete Workflow Task                                  | review company informat    | ion.                        |                         |             |         |                      |
| DF detai                                              | on                                         | 2019-09-17 20:20:22.0. Please proceed to<br>omplete Workflow Task                                  | review company informat    | ion.                        |                         |             |         |                      |
| DF detai                                              | onils were previously approved orC         | 1 2019-09-17 20:20:22.0. Please proceed to<br>omplete Workflow Task                                | review company informat    | ion.                        |                         |             |         | 1                    |
| PF detai                                              | on                                         | a 2019-09-17 20:20:22.0. Please proceed to<br>omplete Workflow Task<br>Company Registration Number | review company informat    | Company Status              | Size of Company         | Levy Paying | RAG     | Company Details      |
| DF detail<br>DF detail<br>DF Detail:<br>Expand<br>row | on                                         | 2019-09-17 20:20:22.0. Please proceed to omplete Workflow Task Company Registration Number         | review company informat    | ion. Company Status         | Size of Company         | Levy Paying | RAG     | Company Details      |

45. Confirm submission by selecting **Yes**, if you select **No**, go back and review the section you wish to

| Cathsseta                                                                                                    |                                                                                                    |
|----------------------------------------------------------------------------------------------------|----------------------------------------------------------------------------------------------------|
| Taran Maraan A                                                                                                |                                                                                                    |
| Pendie     Logou                                                                                              | O The system will auto-NI some fields based on other exclusion tablections. These fields cannot be estimated in the form and require to be amended in the originating section.                                                                                                    |
|                                                                                                    |                                                                                                    |
| Maintatury Orant Application     Disoretionary Grant Application     Company Allocation     coamer Management | Company Manue     Company Manue     Company Manue     Ketry (D)     Company Mature     Ease of Company       Image: Company Manue     Status     Status <td< td=""></td<> |
| LA IDAAPLOUER MARADONS                                                                                        |                                                                                                    |
|                                                                                                    |                                                                                                    |
|                                                                                                    |                                                                                                    |

46. If your request for access and registration is approved by the CATHSSETA, you will receive an email notification. If not successful, you will receive a notification with the reason and depending on the reason, you may re-submit.